| 步驟一:<br>虹躍瀏覽哭士上角的「                                                                                                | 白訂及答理 Google Chron  | <b>na</b> , | 「奜史」                                                                                                    |  |  |  |  |
|----------------------------------------------------------------------------------------------------|---------------------|-------------|----------------------------------------------------------------------------------------------------|--|--|--|--|
| $☆$ $\bigcirc$ $\bigcirc$ $\bigcirc$ $\bigcirc$ $\bigcirc$ $\bigcirc$ $\bigcirc$ $\bigcirc$ $\bigcirc$ $\bigcirc$ | 日可及百姓 Google Childh | に」之後送祥      |                                                                                                    |  |  |  |  |
| Google 大全 商店                                                                                                    |                     |             | 新壇分頁(T)         Ctrl + T           新壇分頁(T)         Ctrl + N           新壇港環ズ視塞(I)         Ctrl + Shift + N                                                                        |  |  |  |  |
|                                                                                                    |                     |             | 記综(H)<br>下載(D) Ctrl + J<br>書箴(8) ▶                                                                                                    |  |  |  |  |
|                                                                                                    | Google              |             | 細放         -         110%         +         CI           列印(P)         Ctrl + P         投放(C)         Ctrl + P           母校(P)         Ctrl + F         反多工具(L)         Ctrl + F |  |  |  |  |
|                                                                                                    | 0                   |             | 編輯 剪下(T) 複製(C) 貼上(P)<br>設定(S)                                                                                                    |  |  |  |  |
|                                                                                                    |                     | Ŷ           | 說明(E) ►                                                                                                    |  |  |  |  |
|                                                                                                    | Google 搜索 手气不错      |             | 结束(X)                                                                                                    |  |  |  |  |
|                                                                                                    | Google 提供: 中文 (繁體)  |             |                                                                                                    |  |  |  |  |
| 台湾                                                                                                    |                     |             |                                                                                                    |  |  |  |  |
| 广告 商务 Google 搜索的运作方式                                                                                              |                     |             | 隐私权 条款 设置                                                                                                    |  |  |  |  |
| 步驟二:                                                                                                    |                     |             |                                                                                                    |  |  |  |  |

點選「關於 Chrome」

| 設定                                                      | Q、 授尋設定                                                      |             |
|---------------------------------------------------------|--------------------------------------------------------------|-------------|
| 💄 你與 Google                                             | 你與 Google                                                    |             |
| <b>自</b> 動填入                                            |                                                              |             |
| <ul> <li>安全檢查</li> <li>優私權和安全性</li> </ul>               |                                                              |             |
| <ul> <li>外</li> <li>Q     <li>提尋引擎     </li> </li></ul> | 在 Chrome 中體驗 Google 智慧功能<br>進行同步處理即可在你的所有裝置上享有個人化的 Chrome 體驗 |             |
| <ul> <li>預設測算器</li> <li>① 超始豊岡</li> </ul>               | 歷程<br>Sc.sc.iscom@gmail.com                                  | ▼ 開啟同步處理功能  |
| 進階 💌                                                    | 同步處理和 Google 服務                                              | ÷           |
| 擅充功能 [2]                                                | 管理你的 Google 帳戶                                               |             |
| 關於 Chrome                                               | Chrome 名稱和相片                                                 | <i>&gt;</i> |
|                                                         | 匯入書簽和設定                                                      | >           |
|                                                         | 自動填入                                                         |             |
|                                                         | 4                                                            |             |

<mark>步驟三:</mark>

確認瀏覽器是否為最新版本,若非最新版本會自動更新,完成後點選「重新啟動」即會自動關閉瀏覽器

| 設定           | Q. 报导設定                                                                                                    |     |
|--------------|----------------------------------------------------------------------------------------------------|-----|
| 💄 你與 Google  | 關於 Chrome                                                                                                    |     |
| <b>自</b> 動填入 |                                                                                                    |     |
| 安全檢查         | Soogle Chrome                                                                                                    |     |
| ● 陽私權和安全性    | 即榕更新海最新版本丨重新啟動 Google Chrome 即可完成更新程序。無模式視塞不                                                                             | _   |
| 🍄 外觀         | ✓ 音重新観覧・<br>版本 87.0.4280.141 (正式版本) (64 位元)                                                                              | 10  |
| Q、 提尋引擎      | 前往 Chrome 説明頁面 [                                                                                                    | Ø   |
| ➡ 預設瀏覽器      | 回報問題                                                                                                    | [2] |
| し 超始豊面       |                                                                                                    |     |
| 進階 👻         | Google Chrome                                                                                                    |     |
| 擴充功能 🔽       | Google LinkNee<br>Copyright 2021 Google LLC. 保留所有權利。<br>Google Chrome 的開發 仰雍 Chromium 顯放原始碼計劃與其他開放原始碼軟體的協助才得以完成。<br>服務條款 |     |
| 關於Chrome     |                                                                                                    |     |
|              |                                                                                                    |     |
|              |                                                                                                    |     |

## <mark>步驟四:</mark>

## 重新進入後確認為最新版本

| 設定  |           |   | Q、 授导設定                                                 |   |
|-----|-----------|---|---------------------------------------------------------|---|
| •   | 你與 Google |   | 關於 Chrome                                               |   |
| Ê   | 自動填入      |   |                                                         |   |
| ٢   | 安全檢查      |   | Soogle Chrome                                           |   |
| 0   | 隱私權和安全性   |   | ⊘ Google Chrome 目前是最新版本                                 |   |
| ۲   | 外觀        |   | 版本 88.0.4324.104 (正式版本) (64 位元)                         |   |
| Q   | 授尋引擎      |   | 前往 Chrome 說明頁面                                          | ß |
|     | 預設瀏覽器     |   | 回板問題                                                    | Z |
| Ċ   | 超始重面      |   |                                                         |   |
| 進階  |           | * | Google Chrome<br>Copyright 2021 Google LLC. 须留所有權利,     |   |
| 擴充」 | 防治制       | Z | Google Chrome 的開發仰賴 Chromium 關放原始碼計劃與其他關放原始碼軟體的協助才得以完成。 |   |
| 關於  | Chrome    |   | 服務條款                                                    |   |
|     |           |   |                                                         |   |
|     |           |   |                                                         |   |